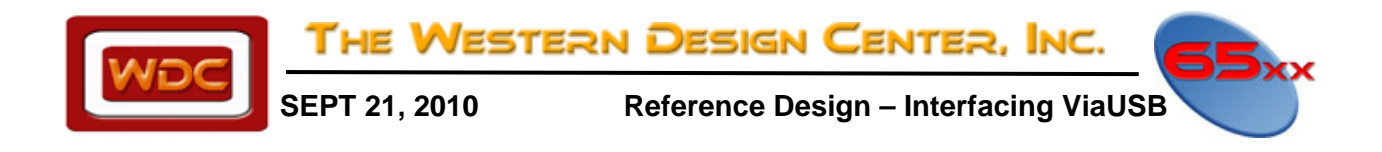

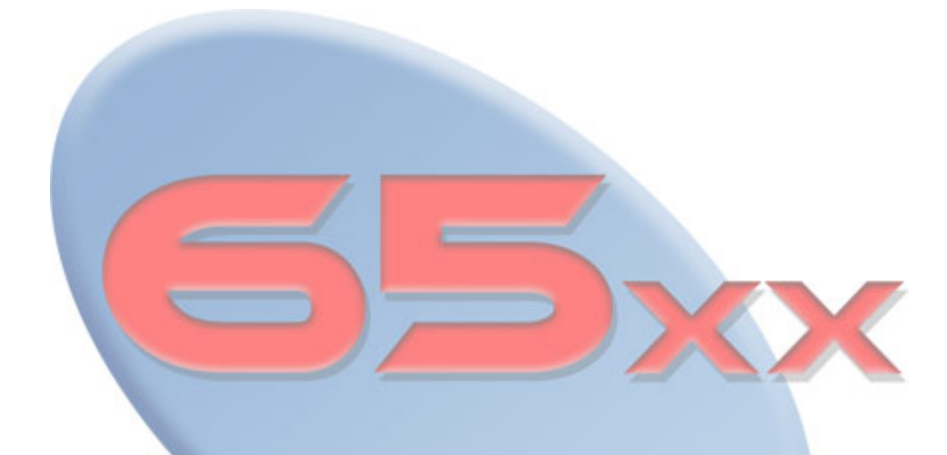

# Reference Design for Interfacing ViaUSB to Target Systems For use with 65xxEduSDK & 65xxProSDK

WDC reserves the right to make changes at any time without notice in order to improve design and supply the best possible product. Information contained herein is provided gratuitously and without liability, to any user. Reasonable efforts have been made to verify the accuracy of the information but no guarantee whatsoever is given as to the accuracy or as to its applicability to particular uses. In every instance, it must be the responsibility of the user to determine the suitability of the products for each application. WDC products are not authorized for use as critical components in life support devices or systems. Nothing contained herein shall be construed as a recommendation to use any product in violation of existing patents or other rights of third parties. The sale of any WDC product is subject to all WDC Terms and Conditions of Sales and Sales Policies, copies of which are available upon request.

Copyright (C) 1981-2010 by The Western Design Center, Inc. All rights reserved, including the right of reproduction in whole or in part in any form.

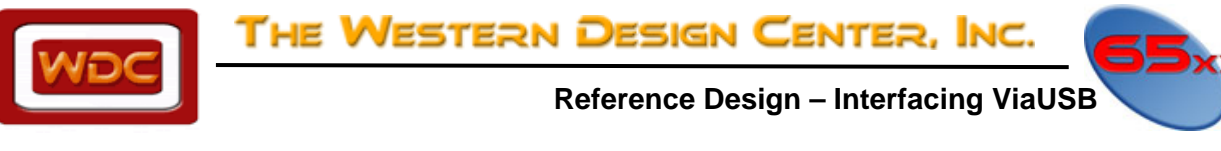

# **TABLE OF CONTENTS**

| TABLE OF CONT<br>DOCUMENT RE<br>HARDWARE SE<br>ViaUSB E | zents                                                                          |  |
|---------------------------------------------------------|--------------------------------------------------------------------------------|--|
| USB Pow                                                 | ver Supply Issues on ViaUSB                                                    |  |
| VIA Head                                                | der (JP3) Pin List                                                             |  |
| ViaUSB I                                                | nterface Information for Developer Board and APATCO EB505                      |  |
| ViaUSB S                                                | Schematic6                                                                     |  |
| SOFTWARE SET<br>Brief Via                               | <sup>TUP AND DEMO</sup> 7<br>USB RAM/ROM Demo functional description7          |  |
| Monitor                                                 | Setup                                                                          |  |
| SOFTWA                                                  | RE EXAMPLE: C Demo Project Using TIDE and Debugger for W65C816S on EB50 board8 |  |
| 1.)                                                     | Start TIDE8                                                                    |  |
| 2.)                                                     | Open Project File                                                              |  |
| 3.)                                                     | Project Open Dialog Box                                                        |  |
| 4.)                                                     | Project Window9                                                                |  |
| 5.)                                                     | Project Options                                                                |  |
| 6.)                                                     | Build Project                                                                  |  |
| 7.)                                                     | Start Debugger                                                                 |  |
| 8.)                                                     | Using WDCDB Debugger                                                           |  |

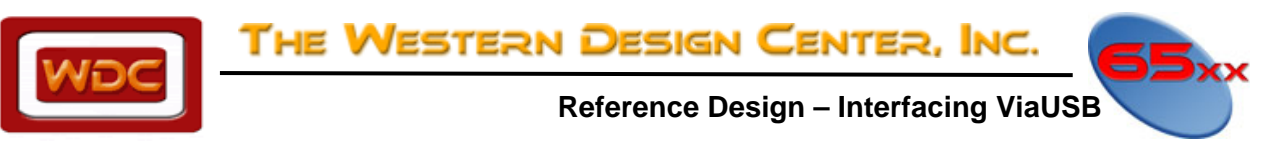

# **DOCUMENT REVISION HISTORY**

| Version | Date     | Author     | Description              |
|---------|----------|------------|--------------------------|
| 1.0     | 09-21-10 | David Gray | Initial Document Release |
|         |          |            |                          |
|         |          |            |                          |
|         |          |            |                          |
|         |          |            |                          |
|         |          |            |                          |
|         |          |            |                          |
|         |          |            |                          |
|         |          |            |                          |
|         |          |            |                          |

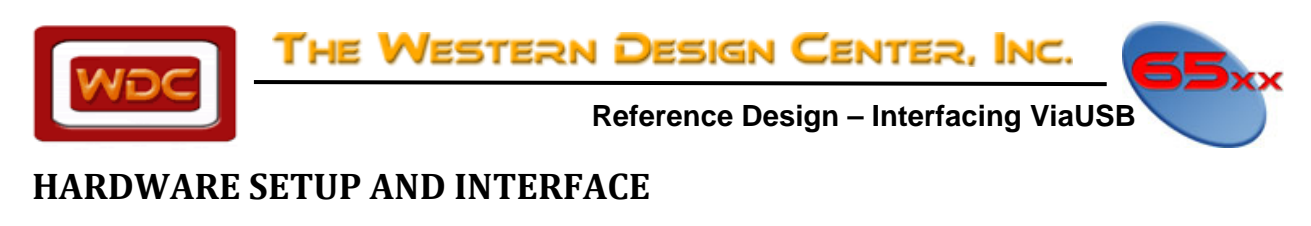

#### ViaUSB Board Setup

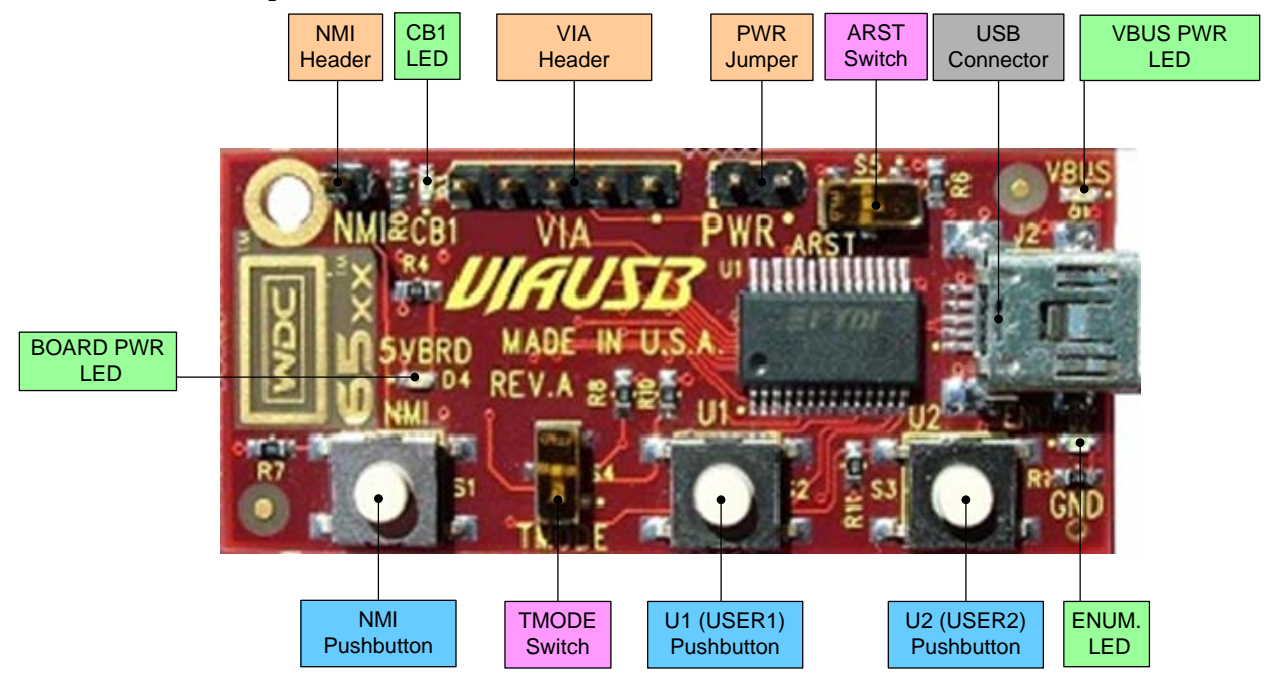

#### **USB Power Supply Issues on ViaUSB**

The USB cable connected to the ViaUSB can power 100mA during enumeration periods (startup) and 500mA during normal operation. A power transistor is gated on after enumeration so as to prevent over loading when the PWR jumper is inserted to power the target board.

#### VIA Header (JP3) Pin List

| VIA Header (JP3) Pin List |        |                            |  |  |  |
|---------------------------|--------|----------------------------|--|--|--|
| Pin #                     | Signal | Notes                      |  |  |  |
| 1                         | VCC    |                            |  |  |  |
| 2                         | CB1    | Connected to CB1 Green LED |  |  |  |
|                           |        | Jumper to CB1 for ViaUSB   |  |  |  |
| 3                         | CB2    | Demo on WDC DB's and EB50  |  |  |  |
| 4                         | PB7    |                            |  |  |  |
| 5                         | VSS    |                            |  |  |  |

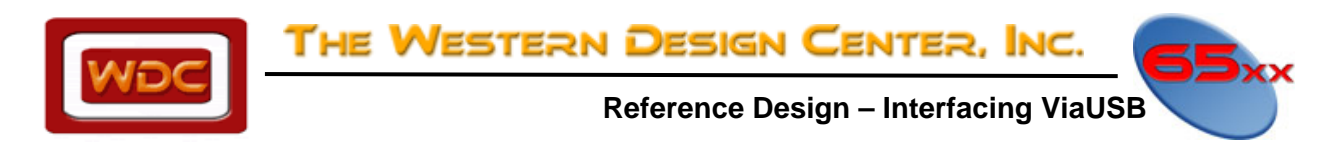

## ViaUSB Interface Information for Developer Board and APATCO EB50

|        | EB50 & Developer Board w/ViaUSB |           |       |          |      |         |           |     |                                          |
|--------|---------------------------------|-----------|-------|----------|------|---------|-----------|-----|------------------------------------------|
| Signal | J1 Connector                    |           | W65C2 | 2 pinout |      | GPIO Po | rt Usage  |     | Notes                                    |
| Name   | Pin                             | Port Name | PDIP  | PLCC     | Name | DB Addr | EB50 Addr | Bit |                                          |
|        | 1                               | VCC       | 20    | 21       | -    | -       | -         | -   | +5V DC                                   |
|        | 2                               | VCC       | 20    | 21       | -    | -       | -         | -   | +5V DC                                   |
|        | 3                               | VSS       | 1     | 1        | -    | -       | -         | -   | GND                                      |
|        | 4                               | VSS       | 1     | 1        | -    | -       | -         | -   | GND                                      |
|        | 5                               | CA1       | 40    | 44       | PCR  | 0x00FC  | 0x7F2C    |     | User1 Pushbutton                         |
|        | 6                               | CA2       | 39    | 43       | PCR  | 0x00FC  | 0x7F2C    |     | User2 Pushbutton                         |
| D0     | 7                               | PAO       | 2     | 2        | ORB  | 0x00F0  | 0x7F20    | 0   | FTDI Data 0                              |
| D1     | 8                               | PA1       | 3     | 3        | ORB  | 0x00F0  | 0x7F20    | 1   | FTDI Data 1                              |
| D2     | 9                               | PA2       | 4     | 4        | ORB  | 0x00F0  | 0x7F20    | 2   | FTDI Data 2                              |
| D3     | 10                              | PA3       | 5     | 5        | ORB  | 0x00F0  | 0x7F20    | 3   | FTDI Data 3                              |
| D4     | 11                              | PA4       | 6     | 6        | ORB  | 0x00F0  | 0x7F20    | 4   | FTDI Data 4                              |
| D5     | 12                              | PA5       | 7     | 7        | ORB  | 0x00F0  | 0x7F20    | 5   | FTDI Data 5                              |
| D6     | 13                              | PA6       | 8     | 8        | ORB  | 0x00F0  | 0x7F20    | 6   | FTDI Data 6                              |
| D7     | 14                              | PA7       | 9     | 9        | ORB  | 0x00F0  | 0x7F20    | 7   | FTDI Data 7                              |
|        | 15                              | CB1       | 18    | 19       | PCR  | 0x00FC  | 0x7F2C    |     | CB1 Green LED, JP3 (Pin 2)               |
|        | 16                              | CB2       | 19    | 20       | PCR  | 0x00FC  | 0x7F2C    |     | JP3 (Pin 3)                              |
| TXE#   | 17                              | PBO       | 10    | 10       | ORA  | 0x00F1  | 0x7F21    | 0   | FTDI TX Empty (active low)               |
| RXF#   | 18                              | PB1       | 11    | 12       | ORA  | 0x00F1  | 0x7F21    | 1   | FTDI RX Full (active low)                |
| WR     | 19                              | PB2       | 12    | 13       | ORA  | 0x00F1  | 0x7F21    | 2   | FTDI Write Strobe                        |
| RD#    | 20                              | PB3       | 13    | 14       | ORA  | 0x00F1  | 0x7F21    | 3   | FTDI Read Strobe (active low)            |
| RESET# | 21                              | PB4       | 14    | 15       | ORA  | 0x00F1  | 0x7F21    | 4   | FTDI Reset (usually unused)              |
| PWREN# | 22                              | PB5       | 15    | 16       | ORA  | 0x00F1  | 0x7F21    | 5   | FTDI Enumerated (active low)             |
|        | 23                              | PB6       | 16    | 17       | ORA  | 0x00F1  | 0x7F21    | 6   | Test Mode select (TMODE)<br>(active low) |
|        | 24                              | PB7       | 17    | 18       | ORA  | 0x00F1  | 0x7F21    | 7   | JP3 (Pin 4)                              |
|        | 25                              | VSS       | 1     | 1        | -    | -       | -         | -   | GND                                      |
|        | 26                              | VSS       | 1     | 1        | -    | -       | -         | -   | GND                                      |
|        | 27                              | VCC       | 20    | 21       | -    | -       | -         | -   | +5V DC                                   |
|        | 28                              | VCC       | 20    | 21       | -    | -       | -         | -   | +5V DC                                   |

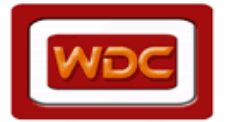

THE WESTERN DESIGN CENTER, INC.

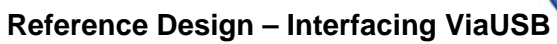

### **ViaUSB Schematic**

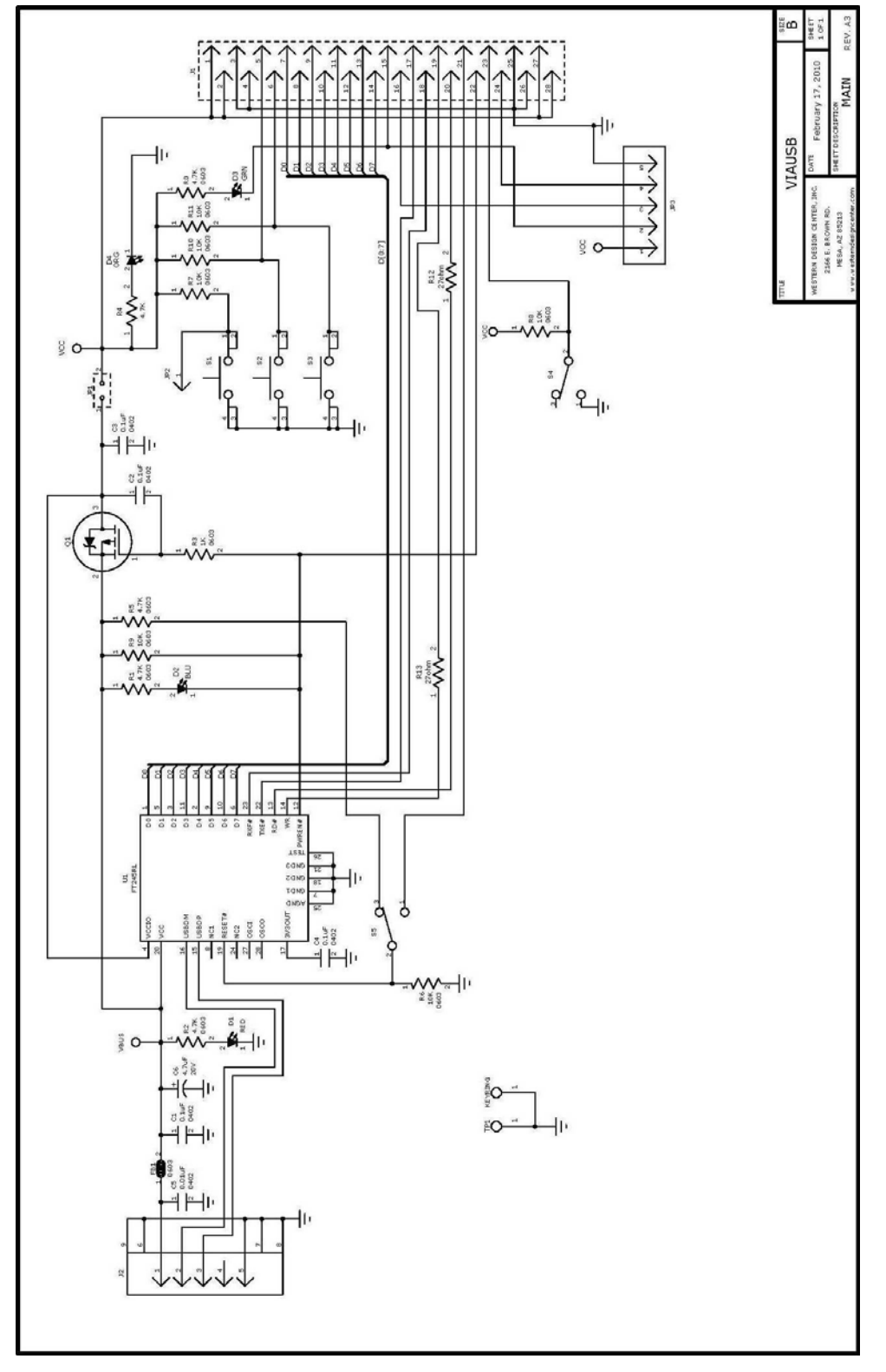

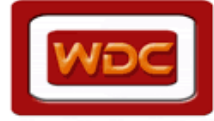

Reference Design – Interfacing ViaUSB

## SOFTWARE SETUP AND DEMO

#### Brief ViaUSB RAM/ROM Demo functional description.

- U1 Pushing this button will turn the Green LED ON when a jumper is placed between the CB2 output and the CB1 input pins on the VIA 5 pin header. On the ViaUSB, U1 is wired to CA1. CA1 is configured for Negative Edge Interrupt and the IRQB interrupt handler will cause CB2 to manually make the CB2 output low turning ON the Green LED if it is OFF.
- 2.) U2 Pushing and releasing this button will turn the Green LED OFF. On the ViaUSB, U2 is wired to CA2. CA2 is configured for Positive Edge Interrupt and the IRQB interrupt handler will cause CB2 to manually make CB2 output high turning the Green LED to turn OFF if it is ON.
- 3.) TMODE Switch= Application Mode. If TMODE is ON, this is in Application MODE. If it is OFF, it is in Monitor MODE. NMIB interrupts that occur while TMODE is ON will be handled first by the Application code which must recognize that the Monitor uses NMIB to invoke the Monitor. Interrupts that occur while TMODE is OFF will be handled by the Monitor by first interrogating the NMIB flags such as the hardware breakpoint flag that indicates that a hardware breakpoint has occurred and not the NMI push button on the ViaUSB or an application NMIB occurrence.
- 4.) At this time the WDC embedded Monitor does not use the IRQB pin.
- 5.) BRK commands are reserved for the Monitor and used for software breakpoints. BRK should not be used by the application unless absolutely necessary. If a BRK is executed, the light should not be changed.
- 6.) The NMIB is reserved for the monitor except for where NMI is required by the application.
  - a. The Hardware Breakpoint can drive NMIB low.
  - b. NMI Pushbutton on ViaUSB can drive NMIB low.
  - c. The Interrupt Handler needs to look at interrupt flag to check if the interrupt was from Hardware Breakpoint or NMI Pushbutton.
  - d. When in Application Mode, the NMI Handler will change the state of CB2 and therefore the CB1 light (since the jumper is on CB1 and CB2) will change. If it was previously ON, it will turn OFF (or vice-versa).

#### **Monitor Setup**

#### Monitor Files

EVAL.inc – Include file for Monitor Wdcmon.asm – Assembly Language Monitor Source

There is a BAT file for each type of board for creating the necessary output files for each board based on the original source. Contact WDC for Monitor Source and support.

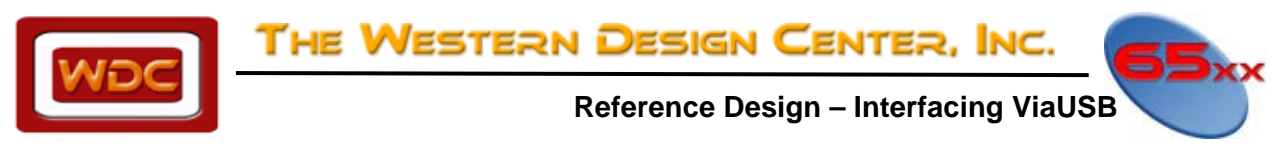

# SOFTWARE EXAMPLE: C Demo Project Using TIDE and Debugger for W65C816S on EB50 board

With both the ProSDK and EduSDK, there is an included project for the ViaUSBDemo in the C:\65xx\_XxxSDK\Projects\ViaUSBDemo\ folder. Below is a brief walkthrough of the C code demo for the APATCO EB50 Board with W65C816S as the processor.

1.) **Start TIDE**. By default the installer can put a shortcut on the desktop. TIDE is also located in the Programs directory under the 65xx\_XxxSDK folder.

| Microsoft Office 2010     |                                                                                                    |
|---------------------------|----------------------------------------------------------------------------------------------------|
| PowerDVD DX               | and the second second se |
| Windows Anytime Upgrade   | David                                                                                                    |
| Windows DVD Maker         |                                                                                                    |
| Windows Fax and Scan      | Documents                                                                                                    |
| Windows Media Center      | and the second second se |
| Windows Media Player      | Pictures                                                                                                    |
| Windows Update            | E Martin                                                                                                    |
| XPS Viewer                | MUSIC                                                                                                    |
| 65xx EduSDK 64bit         | Comment                                                                                                    |
| TIDE User's Guide         | Computer                                                                                                    |
| IDE IDE                   | Contractor of                                                                                                    |
| Uninstall 65xx EduSDK     | Control Panel                                                                                                    |
| Accessories               | Desires and Drinte                                                                                                    |
| avast! Pro Antivirus      | Defices and Finne                                                                                                    |
| Catalyst Control Center   | Default Programs                                                                                                    |
| Citrix                    |                                                                                                    |
| Dell                      | Help and Support                                                                                                    |
| Dell DataSafe             |                                                                                                    |
| Dell Support Center       | •                                                                                                    |
| 4 Back                    |                                                                                                    |
| (                         |                                                                                                    |
| Search programs and files | Shut down                                                                                                    |

2.) Open Project File. Once TIDE is running it will look like the screen shot below. Immediately below are the meanings of each icon of the main tool bar. For the demo application we want to Open a Project File. To open a project, click File → Open Project from the Menu or click on the icon from the toolbar.

|                                                                              | EProject Options                                | Plug-In Options  | Launch Aldec   |                 |
|------------------------------------------------------------------------------|-------------------------------------------------|------------------|----------------|-----------------|
| 📽 Open Project                                                               | Compile To                                      | Launch WDCDB     | Launch Lattice | TIDE User Guide |
| Save Project                                                                 | Build/Link                                      | Baunch UltraEdit | Launch         | WDC Website     |
| TerbiumIDE (TIDE) for Pr<br>File View Project Plug<br>File View Project File | oSDK - Western Design Center<br>J-In Iools Help |                  |                |                 |
| 17.5                                                                         |                                                 |                  |                | ~               |

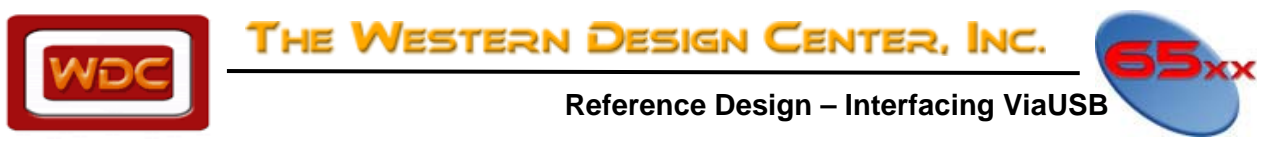

3.) **Project Open Dialog Box.** This brings up the Open dialog box. Navigate to your project to open. For this demo we will open the C demo for the EB50 board. It is in the C:\65xx\_XxxSDK\Projects\ViaUSBDemo\816\_eb50. Notice in the folder there is a project for Assembly and one for C.

|                                                                                                    | ts 🕨 ViaUsbDemo 🕨 816_eb50  | <b>▼</b> 49 | Search 816_eb50 |   |   |
|----------------------------------------------------------------------------------------------------|-----------------------------|-------------|-----------------|---|---|
| Organize 🔻 New fo                                                                                                    | lder                        |             |                 | • | ( |
| <ul> <li>★ Favorites</li> <li>■ Desktop</li> <li>↓ Downloads</li> <li>③ Recent Places</li> <li>⇒ Libraries</li> <li>③ Documents</li> <li>④ Music</li> <li>■ Pictures</li> <li>ⓓ Projects</li> <li>ⓓ Videos</li> </ul> | ViaUsbDemo_816_eb50_ASM.wdc |             |                 |   |   |
| Homegroup                                                                                                    |                             |             |                 |   |   |

4.) Project Window. Once the project is open, the files used in the project are displayed in the Project Window. If a project is not configured to open the Project Window, click View → Project. All project files will be displayed in the window.

| In the second second se |    |
|----------------------------------------------------------------------------------------------------|----|
| File View Project Plug-In Tools Help                                                                                                    |    |
| D 😅 🖬   🚍 📲 💾   😜 🕱 🧐 🎇 💷 🗰   🛷 🐒                                                                                                    |    |
| Project                                                                                                    | 8  |
| Image: Construction of the second second                                 |    |
|                                                                                                    | A  |
|                                                                                                    |    |
|                                                                                                    | *  |
| 17-Sep-1016:41:27                                                                                                    | 11 |

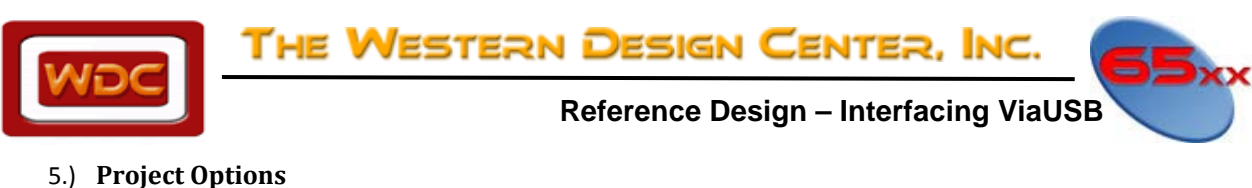

## The figures below show the four tabs of the Project Options. These are accessed by the top menu

"Project->Options...", or by clicking the 🧮 icon.

| Path     Target     Compiler     Linker       Assembler Path:     wdc916as.exe                                                                                                    | Path     Target     Compiler     Linker       Target     Debugger Connection     WDC USB Devices Detected:       C     W65C02S     Image: Connection       Image: Construction     Image: Connection     Image: Connection                                                                                                    |
|----------------------------------------------------------------------------------------------------|----------------------------------------------------------------------------------------------------|
| Assembler Path: wdc816as.exe                                                                                                    | Target Debugger Connection WDC USB Devices Detected:<br>© W65C02S [A7006W1i] - FT245R USB FIF0                                                                                                    |
| Compiler Path:       wdc816cc.exe          Linker Path:       C:\65xx_prosdk\bin\WDCLN.exe          Include Path:       C:\65xx_prosdk\include          Library Path       C:\65xx_prosdk\lib          Binary Output:       C:\65xx_prosdk\projects\ViaUsbDemo\816_eb50\ViaUsbDemo_816_eb50          RCF Converter Path:       C:\65xx_ProSDK\bin\srec_cat exe                                                                                                    | W65C816S     W65C134S     W65C265S     Enable TIDE USB Capture     Scan USB                                                                                                    |
|                                                                                                    |                                                                                                    |
|                                                                                                    |                                                                                                    |
| Path       Target       Compiler       Linker         Path       Target       Compiler       Linker         Image: Second Second Se | ► Project Options       ► ► 조         Path       Target       Compiler       Linker         Code Segment: 0x 1000       User Segment: 0x 1800       Data Segment: 0x 1900       Constant Segment: 0x 1A00         ✓ Debug       ✓ Cutput File Format       ✓ Pure Binary       C Intel Hex       C Textended Intel Hex         ✓ Link Math Libraries       ✓ Extended Intel Hex       ○ Motorola 5:19 Hex       ○ Kotorola 5:37 Hex         ✓ Motorola 5:37 Hex       ○ Nintendo Binary       ○ Tektronix Hex       ○ Motorola 5:37 Hex         ○ Western Design Center Binary       ○ Tektronix Hex       ○ Motorola 5:20 |

#### Path Tab

This tab defines the directory paths for the various WDC tools called from within TIDE.

- Compiler and Assembler Paths should be set to either: "wdc02cc.exe" and "wdc02as.exe"; or "wdc816cc.exe" and "wdc816as.exe" – setting the Target selection in the Target Tab will automatically set these to the correct values.
- 2) The Linker Path should be set to "C:\65xx\_Xxxsdk\bin\WDCLN.exe" for the default install location.
- 3) The Simulator Path should be set to "C:\65xx\_Xxxsdk\bin\wdcdb.exe" for the default install location.
- 4) The Include and Library Paths should be set to "C:\65xx\_Xxsdk\include" and "C:\65xx\_Xxsdk\lib" if the default libraries are used; otherwise set these paths to the custom user libraries desired.
- 5) The Source Path should be set to the source file of the main or top level ".c" or ".asm" file in the user project. Use the "..." button to the right to browse to the file.
- 6) The Binary Output should be set to the same as the source file above, but change the ".c" or ".asm" filename extension to ".bin".

#### Target Tab

This tab defines the Target and Debugger Connection options for the project. paths for the various WDC tools called from within TIDE.

Target - Set the "Target" radio buttons to select the base processor/controller/core

- a. W65C02S
- b. W65C816S
- c. W65C134S

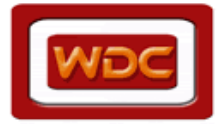

**Reference Design – Interfacing ViaUSB** 

d. W65C265S

#### Debugger Connection

- a. Using USB Debug Port Select this option if you are using a hardware board with a proper USB Interface such as ViaUSB or Terbi. Both of these use the FTDI 245 USB/FIFO chip. If this option is chosen, the "WDC USB Devices Detected" box will be active and the correct device can be chosen if more than oen USB device is plugged in.
- b. Simulator Select this option if you are not using debug hardware and you want to run in Simulator Mode.

#### Enable TIDE USB Capture

TIDE has a USB Capture feature and window that allows for the capturing debug output from the target. This option is not available in Simulator Mode.

#### Compiler Tab

Checkbox Options

- a. Micronas Hardware Multiplier Used only with Micronas microcontrollers.
- b. Peephole Post Optimizer Option used to call the WDC Optimizer for the C-Compiler
- c. Generate Assembly List File Option used to create a listing and linked listing file

816 / 265 C Memory Model – Select the appropriate Memory to use for your application. If Standard and/or Math libraries are included (see Linker tab below), set the memory model to match the target hardware to determine library size to use.

*Additional Defines* – These entry forms provide spaces for the user to put in additional commands to the Assembler and Compiler.

#### Linker Tab

- a. Set the "Code Segment" box to the address (in HEX) of the start of the code only if no ORG or SECTION statement is in the source code, if the source code specifies the code address, then leave this blank.
- b. Set the "Data Segment" box to the address (in HEX) of the start of variable data. If the source code specifies this, then leave this blank.
- c. Set the "User Segment" box to the address (in HEX) of the start of the user data (UDATA). If the source code specifies this, then leave this blank.
- d. Set the "Constant Segment" box to the address (in HEX) of the start of constant data. If the source code specifies this, then leave this blank.
- e. If debug libraries and linker debug options are desired to be included, then check the "Debug" box.
- f. If the math libraries are needed, then check the "Link Math Libraries" box.
- g. If the functions in the standard libraries are needed, then check the "Link Standard Libraries" box.
- h. For most C applications, check the "Link Startup Object" box; and ensure that the startup.asm file is not included in the project if checked. Otherwise make sure this box is not checked. (for example for Assembly source only projects this should not be checked)
- i. Set the "Output File Format" radio buttons to the format needed.
  - i. Most popular are pure binary, extended Intel Hex, and Motorola S-28.
  - ii. To produce binary output that is compatible with TIDE for loading into the Target hardware for running and debug, the "Western Design Center Binary" option should be selected.
  - iii. The other output formats are for specialty applications and self-descriptive

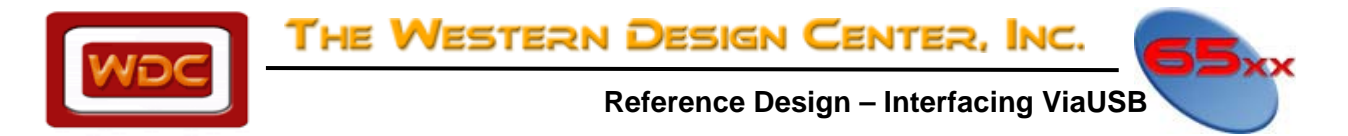

6.) Build Project. After the Options are all configured (for the Demo all options are already set), the project is ready to build. This can be done by Build / Link or with the 🎽 icon. Below is the output that appears in the output window after the build.

wdc816as.exe -g -DUSING 816 -DM SMALL -DUSING USBEB50 -DUSE LOCAL IRQ -DC BUILD -DDEBUG -I C:\65xx prosdk\projects\ViaUsbDemo\Cstartup 816.asm

WDC 65C816 Assembler Version 3.49.1 Feb 6 2006 17:24:51

Copyright (C) 1992-2006 by The Western Design Center, Inc. wdc816cc.exe -bs -DUSING\_816 -MS -DUSING\_USBEB50 -DUSE\_LOCAL\_IRQ -DC\_BUILD -DDEBUG -lt -o C:\65xx\_prosdk\projects\ViaUsbDemo\_C.obj C:\65xx\_prosdk\projects\ViaUsbDemo\ViaUsbDemo\_C.c WDC 65816 C Version 3.49 Jan 19 2006 14:38:08 Copyright (C) 1992-2006 by The Western Design Center, Inc. wdc816as.exe -g -DUSING\_816 -DM\_SMALL -DUSING\_USBEB50 -DUSE\_LOCAL\_IRQ -DC\_BUILD -DDEBUG -I C:\65xx\_prosdk\projects\ViaUsbDemo\ViaUsbDemo\ViaUsbInterrupts.asm WDC 65C816 Assembler Version 3.49.1 Feb 6 2006 17:24:51 Copyright (C) 1992-2006 by The Western Design Center, Inc. Compile Complete ~ C:\65xx\_prosdk\projects\ViaUsbDemo\ViaUsbDemo\ViaUsbDem WDC 65C816 Linker Version 3.49.1 Apr 24 2006 15:40:38 Copyright (C) 1992-2006 The Western Design Center, Inc Section: ORG: ROM ORG: SIZE: CODE 001000 001000 1D0H ( 464) DATA 001900 001900 AH ( 10) UDATA 001800 ----- 2H(2)

startup 002D00 002D00 4FH ( 79) vectors 00FFE0\_00FFE0\_20H(32) Total 24BH ( 587) Link Complete

>> Creating \*\_sym.txt Report file:

>> Creating \*.llst Linked-Listing files:

7.) Start Debugger. After the Build completes, the debugger can be used to download the output file into the board The WDCDB Debugger uses a .BIN file for download. For this example the APATCO EB50-816 board is used to download and debug. To start the debugger, click on Plug-In Tools ightarrow Debugger or click on the 🚨 icon.

| TerbiumIDE (TIDE) for ProSDK - Western Design Center [ViaUsbDemo_816_eb50_C]                                                                                                    |    |
|----------------------------------------------------------------------------------------------------|----|
| Elle View Project Plug-In Tools Help                                                                                                    |    |
| □ ☞ ♥   ☵'આષ   ♥ ♥ ♥ ₩ ₩ ₩   ♥ ♥                                                                                                    |    |
| Project Start Debugger                                                                                                    |    |
| Brefer     CoSSec, proof, preject/Vski/bd/emol/66, u60/Vski/bd/emo_516, e600 re     CoSSec, proof, preject/Vski/bd/emol/66, u60/Vski/bd/emo_Ccte     CoSSec, proof, preject/Vski/bd/emol/Mski/bd/emo_Ccte     CoSSec, proof, preject/Vski/bd/emol/Mski/bd/emo_S16, e600 re     CoSSec, proof, preject/Vski/bd/emol/Mski/bd/emo_S16, e600 re     CoSSec, proof, preject/Vski/bd/emol/Mski/bd/emo_S16, e600 re     CoSSec, proof, preject/Vski/bd/emol/Mski/bd/emol/S16, e600 re     CoSSec, proof, preject/Vski/bd/emol/Mski/bd/emol/S16, e600 re     CoSSec, proof, preject/Vski/bd/emol/Mski/bd/emol/S16, e600 re     CoSSec, proof, preject/Vski/bd/emol/Mski/bd/emol/S16, e600 re     CoSSec, proof, preject/Vski/bd/emol/Mski/bd/emol/S16, e600 re     CoSSec, proof, preject/Vski/bd/emol/Mski/bd/emol/S16, e600 re     CoSSec, proof, preject/Vski/bd/emol/Mski/bd/emol/S16, e600 re     CoSSec, proof, preject/Vski/bd/emol/Mski/bd/emol/S16, e600 re     CoSSec, proof, preject/Vski/bd/emol/Mski/bd/emol/S16, e600 re     CoSSec, proof, preject/Vski/bd/emol/Mski/bd/emol/S16, e600 re     CoSSec, proof, preject/Vski/bd/emol/Mski/bd/emol/S16, e600 re     CoSSec, proof, preject/Vski/bd/emol/Mski/bd/emol/Mski/bd/emol/S16, e600 re     CoSSec, proof, preject/Vski/bd/emol/Mski/bd/emol/Mski/bd/emol/S16, e600 re     CoSSec, proof, preject/Vski/bd/emol/Mski/bd/emol/Mski/ |    |
|                                                                                                    | •  |
| s> Ceating 1 which Report Ifen >> Ceating 1 which disting file: >> Setting WDCDB INI He to USB Debug                                                                                                    | ġ. |
| 17-Sep-10 16:52:12                                                                                                    |    |

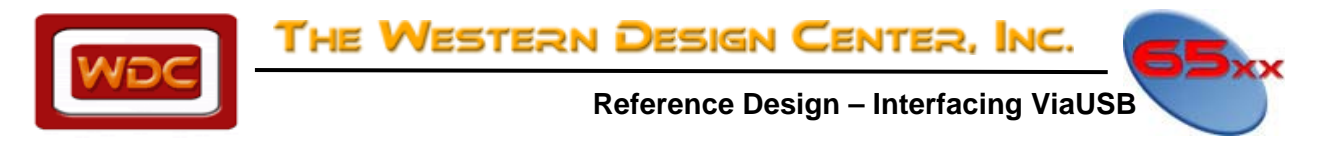

8.) Using WDCDB Debugger. Once the Debugger opens the .BIN file that is defined in the WDCDB.ini file (configured by TIDE and its options) is downloaded into the target. There are many options and functions in the WDCDB. There is a separate document with details of the features. See the C:\65xx\_XxxSDK\Documentation folder for additional documentation.

| WDCDB V 2.0.4.2 - C:\65xx_prosdk\projects                                                                                            | ts\ViaUsbDemo\816_e - stopped RN5                                                                                                    | r X                                           |
|----------------------------------------------------------------------------------------------------|----------------------------------------------------------------------------------------------------|-----------------------------------------------|
| File Edit View Run Memory Breakpoi                                                                                                   | int Watch Windows Help                                                                                                    |                                               |
| Status Window write: 5 bytes at 00 loading 5 at 1905 write: 5 bytes at 00 loading 79 at 2D00 write: 79 bytes at 00 loading 32 at PF0 | 0001900 type 1         I Data Window         I Window         I Regia           0001905 type 1         I Data Window         I Data Window         I Regia           0002000 type 1         I Data Window         I Data Window         I Regia | ter 🔀<br>000<br>000<br>802<br>CFC<br>000<br>7 |
| write: 32 bytes at 00<br>loading 0 at 0<br>nSyms=27<br>numFiles=7                                                                    | 0000FFE0 type 1<br>00001900: 00 00 00 00 00 00 00 00 00 00 00 00                                                                                                    | 12C<br>111<br>0000<br>0                       |
| File: rosdk\projects\ViaUsbDemo\ViaUsbD                                                                                              | Demo_C.c Funcmain                                                                                                    | • 🛛                                           |
| 80         ////////////////////////////////////                                                                                      | 1()<br>in:<br>ic<br>ic<br>ic<br>ic<br>is<br>id<br>id<br>id<br>id<br>id<br>id<br>id<br>id<br>id<br>id                                                                                                    |                                               |
| 83<br>84 {                                                                                                    | // setup Monitor                                                                                                    |                                               |
| 00001008 85 #a                                                                                                    | iasm and a second second second second second second second second second second second second second second s                                                                                                    |                                               |
| 00:1009 D8 clo                                                                                                    | di sei                                                                                                    |                                               |
| 87<br>88 #6                                                                                                    | cid<br>endasm                                                                                                    |                                               |
| 89 }.<br>90                                                                                                    |                                                                                                    |                                               |
| 91<br>0000100A 92 *                                                                                                    | <pre>// setup IKQ vectors (*((vpWORD **)(WDCmon_IndVectors)) + 0) = &amp;E_FE_IrqBrkHandler8; // add 0 WORD size to get 0 bytes</pre>                                                                                                    | adde 🗸                                        |